# Searching with Natural Language

Retrieving Documents on Westlaw

The Natural Language search method allows you to use plain English to retrieve relevant documents. Enter a description of your issue and Westlaw will display the documents that best match the concepts in your description. Westlaw identifies legal phrases in your description (such as *quantum meruit*, *adverse possession*, and *state of mind*), removes common terms (such as *is* and *for*), and generates variations of terms (such as *defamed*, *defaming*, and *defamation* for *defame*). Natural Language searching is available in most Westlaw databases.

Complete these steps to search for documents using Natural Language:

- 1. Formulate a description of your issue, using terms that describe its main concepts.
- 2. Access a database or multiple databases. The Search page is displayed.
- 3. At the Search page, click the Natural Language tab if it is not already selected.
- 4. Type a description of your issue in the Search text box and click Search Westlaw.

#### **Creating Phrases**

The Natural Language search method on Westlaw uses an editorially created phrase list to automatically recognize certain phrases in your description and put them inside quotation marks. You can also create phrases by manually enclosing terms in quotation marks. For example, if you would like to include the phrase *mere continuation theory* in your description, type **"mere continuation theory"**.

| Search               | 12                              |                                                           | Custom Digest   Search by Party Name |
|----------------------|---------------------------------|-----------------------------------------------------------|--------------------------------------|
| Selected             | Databases                       |                                                           | Change Database(s)   Tips            |
| Multistate           | Labor and Emplo                 | oyment - Cases (MLB-CS) ( i                               |                                      |
| Terms and Connectors |                                 | Natural Language                                          |                                      |
| Search:              | do accidents ca<br>unemployment | used by negligence disqualify an employee<br>compensation | from Search Westlaw<br>Thesaurus     |
|                      | Recent Searche                  | es & Locates 🛛 💌                                          |                                      |
| Dates:               | Unrestricted                    | ~                                                         |                                      |
| Require/             | <u>/Exclude Terms</u>           |                                                           |                                      |
| Fields               |                                 |                                                           |                                      |
| Court                |                                 | Attorney                                                  | Judge                                |

Figure 1. The Natural Language tab on the Search page

### **Restricting Your Search by Field**

You can easily refine your Natural Language description by adding field restrictions to your search. In a case law database, for example, you can add court, attorney, and judge field restrictions. Type your terms in the *Court*, *Attorney*, or *Judge* text boxes at the bottom of the Search page.

For assistance using Westlaw, call 1-800-WESTLAW (1-800-937-8529).

For free reference materials, visit west.thomson.com /westlaw/guides.

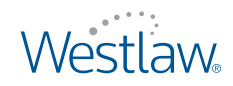

# **Adding Related Terms**

You can add your own related terms to a description or you can add terms suggested by the Westlaw thesaurus.

To add your own related terms, type them in your description immediately following the terms to which they relate and enclose them in parentheses, e.g., **tree branch (limb) crossing property line (border boundary)**.

To use the Westlaw thesaurus to add related terms, follow these steps:

- 1. Type your description, e.g., **retaliatory discharge for age discrimination claim**, in the *Search* text box and click **Thesaurus**. The Thesaurus page is displayed.
- 2. From the Terms in Search list, select a term for which you want to see related terms.
- 3. To add a term to your description, select the term in the *Related Terms* list and click the **Add** button. The terms are placed in parentheses and added to your description immediately following the terms to which they relate in the *Current Search* box. To remove a related term from your description, select it in the *Related Terms* list and click the **Remove** button.
- 4. When you finish using the thesaurus, click **OK** to return to the Search page.

| elect a Related Term<br>ck Add. | to add to your search. Hold down | the Shift key or ( | Ctrl key to select multiple terms. T | Γher |
|---------------------------------|----------------------------------|--------------------|--------------------------------------|------|
| ĸ                               |                                  |                    |                                      |      |
| erms in Search:                 | Related Terms:                   |                    | Current Search:                      |      |
|                                 |                                  |                    |                                      |      |
| RETALIATORY DISC                | All Related Terms                | *                  | retaliatory discharge for age        | 1    |

Figure 2. Thesaurus page

## **Requiring and Excluding Concepts**

You can specify concepts that must or must not appear in documents in your result by completing the following steps:

- 1. Type your Natural Language description in the Search text box.
- 2. To specify one or more terms or phrases in your description that must appear in every document in your result, click **Require/Exclude Terms**. At the next page under *Require Terms*, select the check boxes for the terms you require and specify the number of times each term must appear.
- 3. To omit documents from your result that contain specific terms or phrases, type the terms or phrases in the *Exclude Terms* text box.
- 4. When you finish requiring and excluding terms, click OK.
- 5. At the Search page, click Search Westlaw.

#### Published 5/09. Material #40878859. Replaces Material #40790684.

© 2009 Thomson Reuters L-349659 The trademarks used herein are the trademarks of their respective owners. West trademarks are owned by West Publishing Corporation.

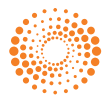